## HOW TO FIND YOUR CLASSES & SCHEDULES

## School of Extended Learning Noncredit Classes

How to view the online schedule and search for classes that interest you.

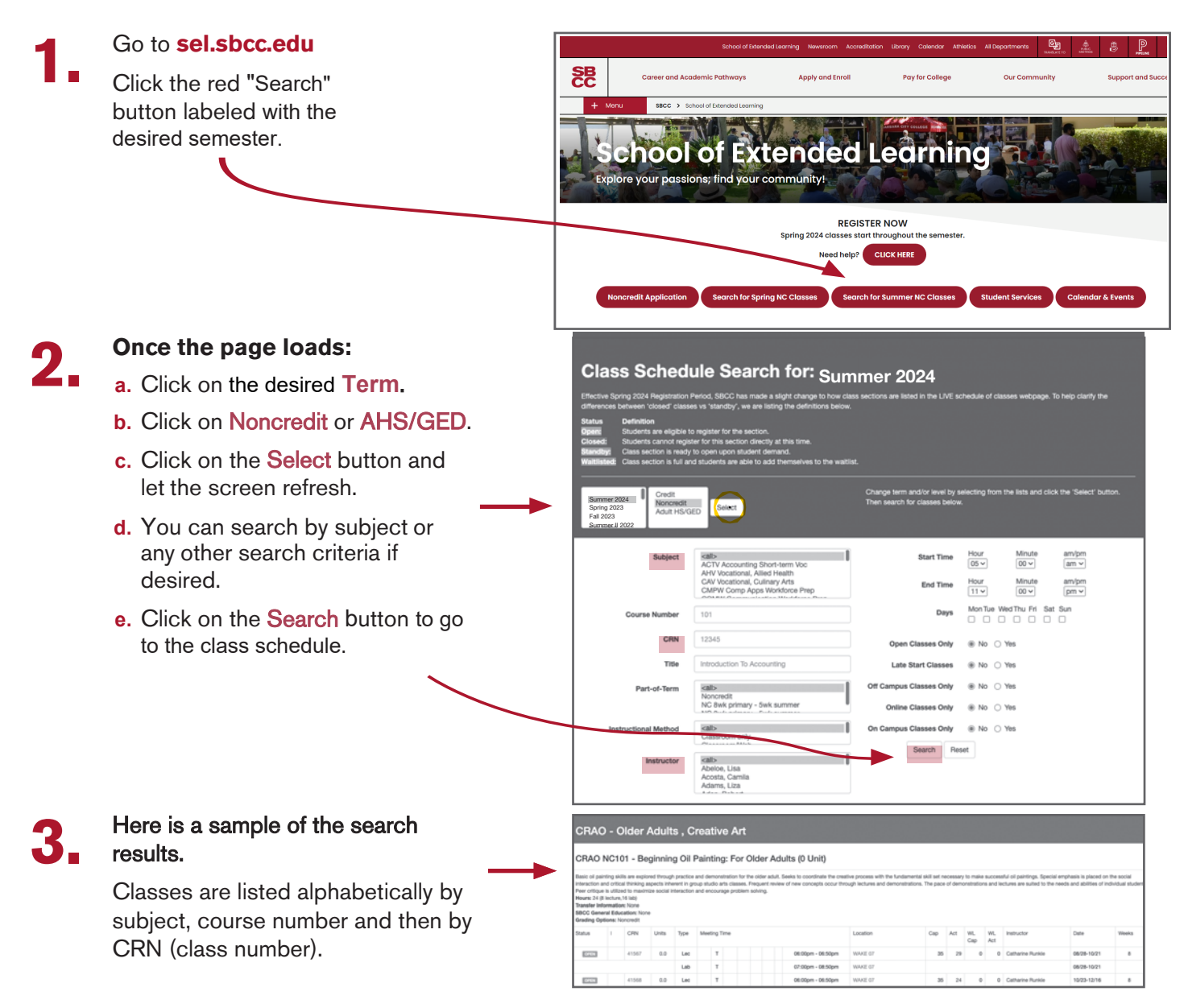

For further assistance, go to sel.sbcc.edu or call (805) 683-8205.